## How to locate CE's in SkyPrep LMS

Full attendance is a prerequisite for receiving continuing education credit. You will also need to complete the program evaluation at the end of your program.

## To locate your CE credits, follow the following steps:

1. Log into Joint Commission Resources LMS: https://jcr.skyprepapp.com/

| ●〕<br>SIGN IN     | ې<br>PASSWORD?  | -  |                                               |
|-------------------|-----------------|----|-----------------------------------------------|
| Joint Commi       | ssion Resources |    | Note: If you have foraotten                   |
| jsmith@jcrinc.com |                 | -  | your password, you can                        |
|                   |                 | a. | create a new one by clicking<br>on 'Password' |
| L                 | ogin            |    |                                               |
|                   |                 |    |                                               |

## 2. Click Completed Courses

3. Click View Certificate for the desired course

| Joint Commission<br>Resources |                                         |          |              |             |                 |              | ł                     | ane Smith 🗾 🤊 🕶   |  |
|-------------------------------|-----------------------------------------|----------|--------------|-------------|-----------------|--------------|-----------------------|-------------------|--|
| Learner 💙                     | 🜞 Completed Courses                     |          |              |             |                 |              | Upload an Existing Co | ourse Certificate |  |
| My Learning                   | Show 25 v entries                       |          |              |             |                 |              |                       | Search:           |  |
| Completed Courses             | Course Name                             | ▲ Status | Date Started | Date Ended  | Expiration Date | View Details | Certificate           | ÷                 |  |
| Resource Center               | EDU2103-Accreditation Basics: On Demand | Passed   | 02-Sep 2021  | 02-Sep 2021 |                 | Ľ            | 3 View Certificate    |                   |  |
| Course Catalog                | Showing 1 to 1 of 1 entries             |          |              |             |                 |              | First Previous 1      | Next Last         |  |
|                               |                                         |          |              |             |                 |              |                       |                   |  |

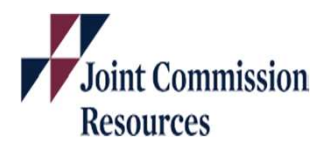

© 2021 The Joint Commission. All Rights Reserved.

**Certificate of Attendance for CE** 

- 4. CE Credits Earned section lists the CE credits available for completion of the program
- Certificate # is provided at the bottom of the document

Resources

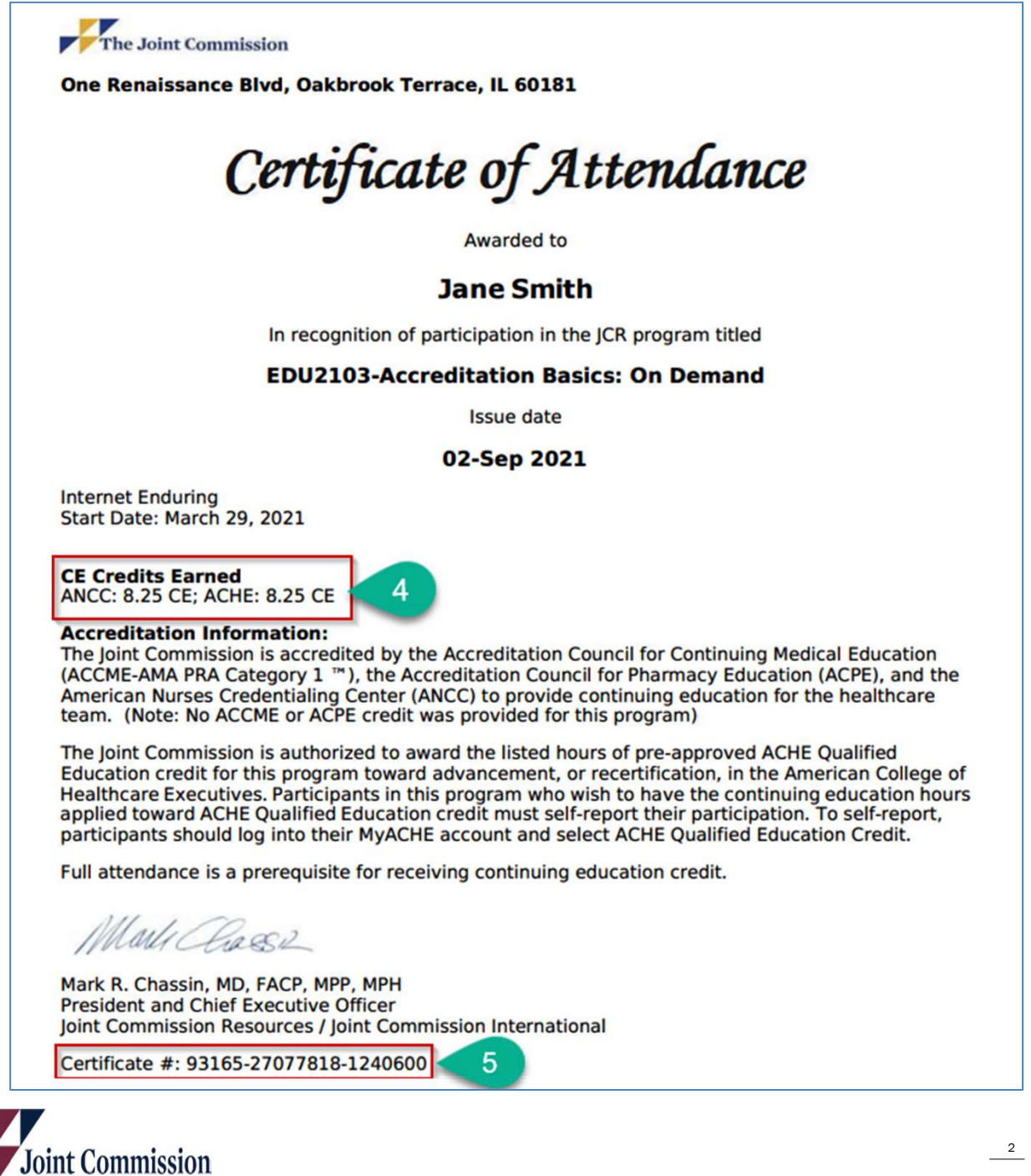

© 2021 The Joint Commission. All Rights Reserved.